# 総合メディカルWEBセミナー簡易マニュアル 【視聴編】

2021年11月版

🔠 総合メディカルグループ

Copyright Sogo Medical Co., Ltd. All Rights Reserved.

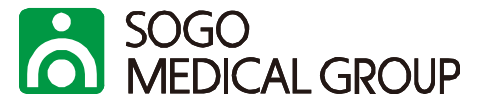

#### PC

<u>Windows: Windows7 以降</u> <u>Mac OS X: 10.9 以降</u>

# <u>ブラウザ</u>

- •Internet Explorer 11以降
- •Google Chrome 30以降
- •Microsoft Edge 12以降
- ▪Safari7以降
- •Firefox27以降

### <u>推奨する通信環境</u> <u>1. 実測値 下り1.2Mbps</u>

<u>タブレット・モバイルデバイス</u> <u>・Surface PROまたはWin8.1以降</u> <u>・iOSと1Androidデバイス</u>

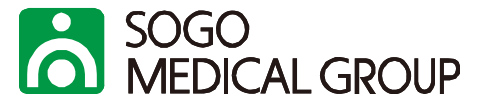

#### セミナー開催3日前、もしくは申込時にご送付したURLをクリックしてご参加ください。 ※パスワード等は不要ですので、URLをクリックするのみでご参加いただけます。

平素より大変お世話になっております。このたびは弊社 Web セミナーにお申し込みいただき、誠にありがとうございます。

セミナー開催日程が近づいてまいりましたので、ご参加用の URL をご送付させていただきます。

【開催セミナー概要】

開催日時:2021年5月12日(水)14:00~16:00

テーマ: 2024 年ー「医師の働き方改革」に向けた労務課題とは~今こそ求められる時間外労働上限規制に向けた"労働時間管理"と医師業務の軽減化対策~

講師:社会保険労務士事務所 インターフェイス 代表 有江 幹泰氏

下記のURL をクリックしていただき、セミナーにご参加ください。

https://zoom.us/j/94313859836?pwd=eVIWRkILOG×Ya245S2daYjJKd3pIQT09

(ご連絡)

・当日は、開催時間30分前より接続可能となります。

・当日のレジュメは下記に掲載しております。マニュアルも併せて掲載しておりますので、事前にご確認ください。

https://area34.smp.ne.jp/area/switch/00002G0002c2E8HvhI/resumeURL

・マニュアルに記載の通り、Zoomのログイン時には、お名前に会員番号(非会員の方は、代表電話番号を市外局番よりご入力ください。)、メールアドレスはお申込みいただいた際のメールアドレスを

-URLをクリックしてセミナーに参加

### 資料は画面上に表示されますが、レジュメを事前に印刷していただくことも可能です。(10ページ参照。) なお、レジュメは開催1週間前を目安にアップロードさせていただきます。

SOGO MEDICAL GROUP 3. プログラムのインストール(未インストールの場合のみ)

Webセミナーは、zoomのセミナーシステムを使用します。 PCにZoomのプログラムがインストールされていない場合はインストールをお願いいたします。

●Internet Explorerの場合

| zoom.usからZoom_cm_ds_mThNSE21xYG30X3cRZnsZR3hUzgAwxe2FbEFK@MqrqgHOJiRn4vdKT_k5c7164b6d69<br>④ この種類のファイルは PC に問題を起こす可能性があります。 |                                                                                                 |            |                                          | 3 KB) を実行または保存しますか? × (保存(S) マ キャンセル(C) |
|----------------------------------------------------------------------------------------------------|-------------------------------------------------------------------------------------------------|------------|------------------------------------------|-----------------------------------------|
| ●Google Chrome、                                                                                                    | Microsoft Edgeの場合                                                                               |            | <u>こちらをクリックすると、プログ</u><br>ラムがインストールされます。 |                                         |
|                                                                                                    | zoom                                                                                            | Sect Type- |                                          |                                         |
|                                                                                                    | After download completes, run Zoom, then enter your meeting ID<br>937 9074 8693 to join meeting |            |                                          |                                         |
|                                                                                                    | If you have Zoom Client installed, munch investing. Otherwale, download and run Zoom-           |            |                                          |                                         |
|                                                                                                    | Charrente 20200 2000 Vices Communications, Inc. Ad April, Inserved<br>Princip & Legid Pressio.  | O A57      |                                          |                                         |
|                                                                                                    | こちらをクリック後【開く】を選択ください<br>インストール後、待機画面が表示されます。<br>※ブラウザによって仕様が異なる場合がございます。                        | `。<br>す。   |                                          |                                         |

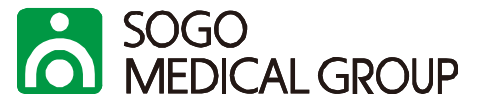

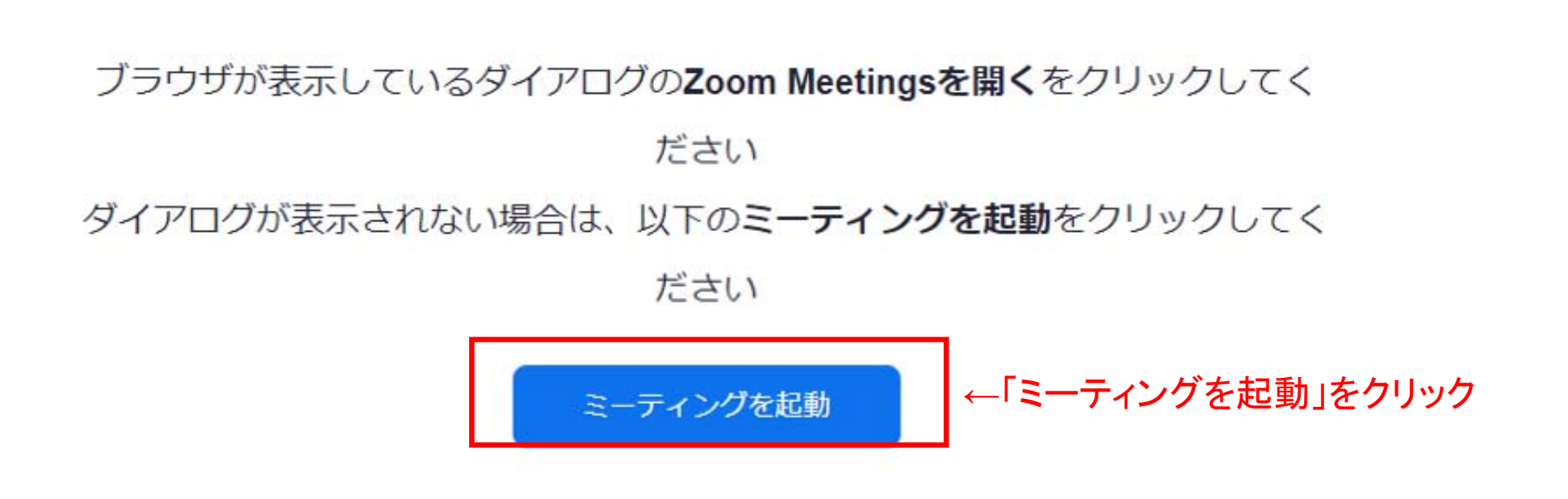

4-2. Webセミナーに参加する

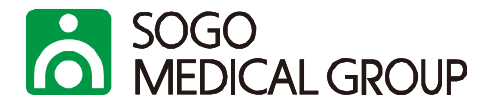

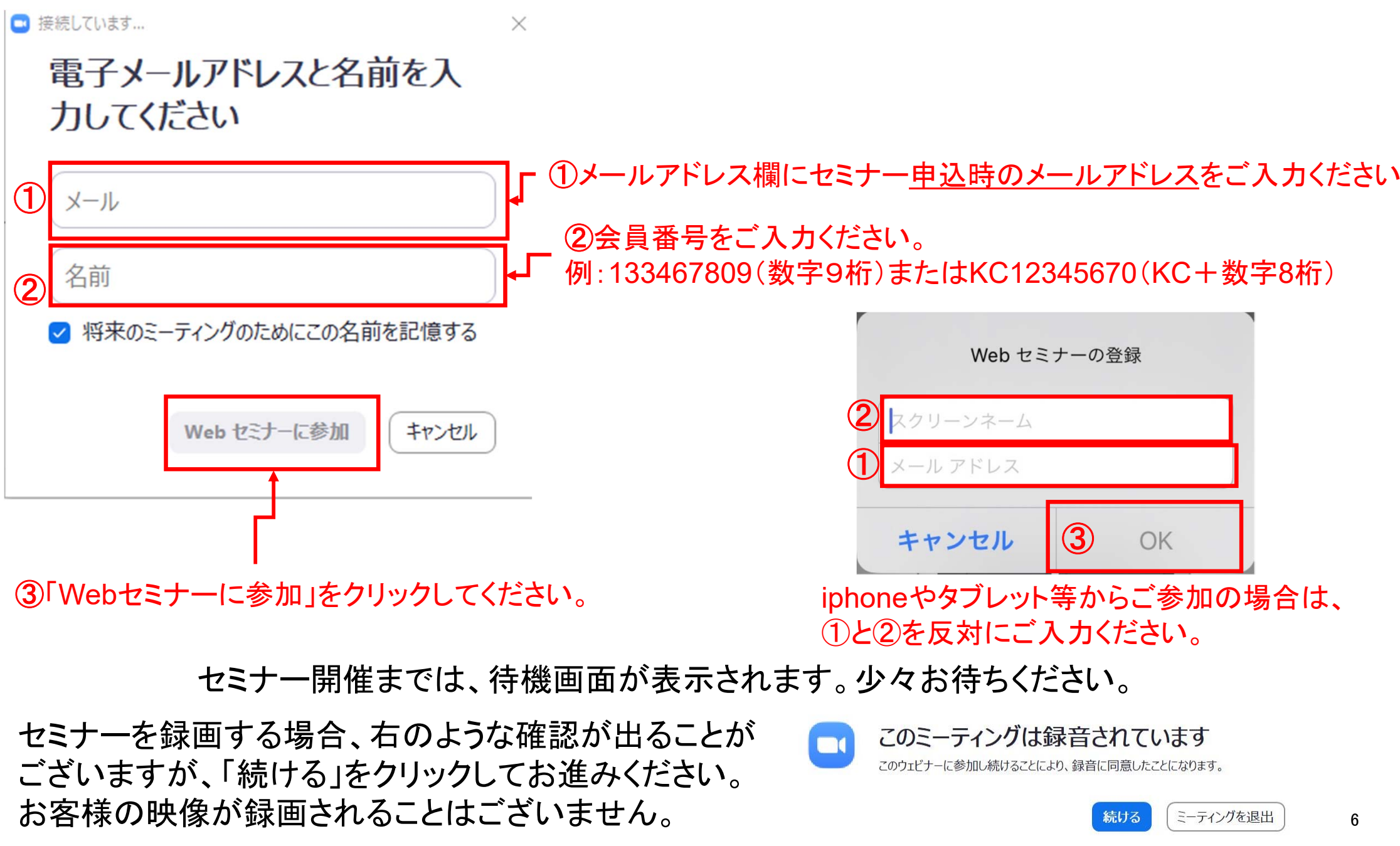

Copyright Sogo Medical Co., Ltd. All Rights Reserved.

# 5. 受講中画面

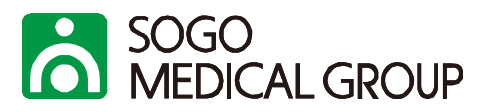

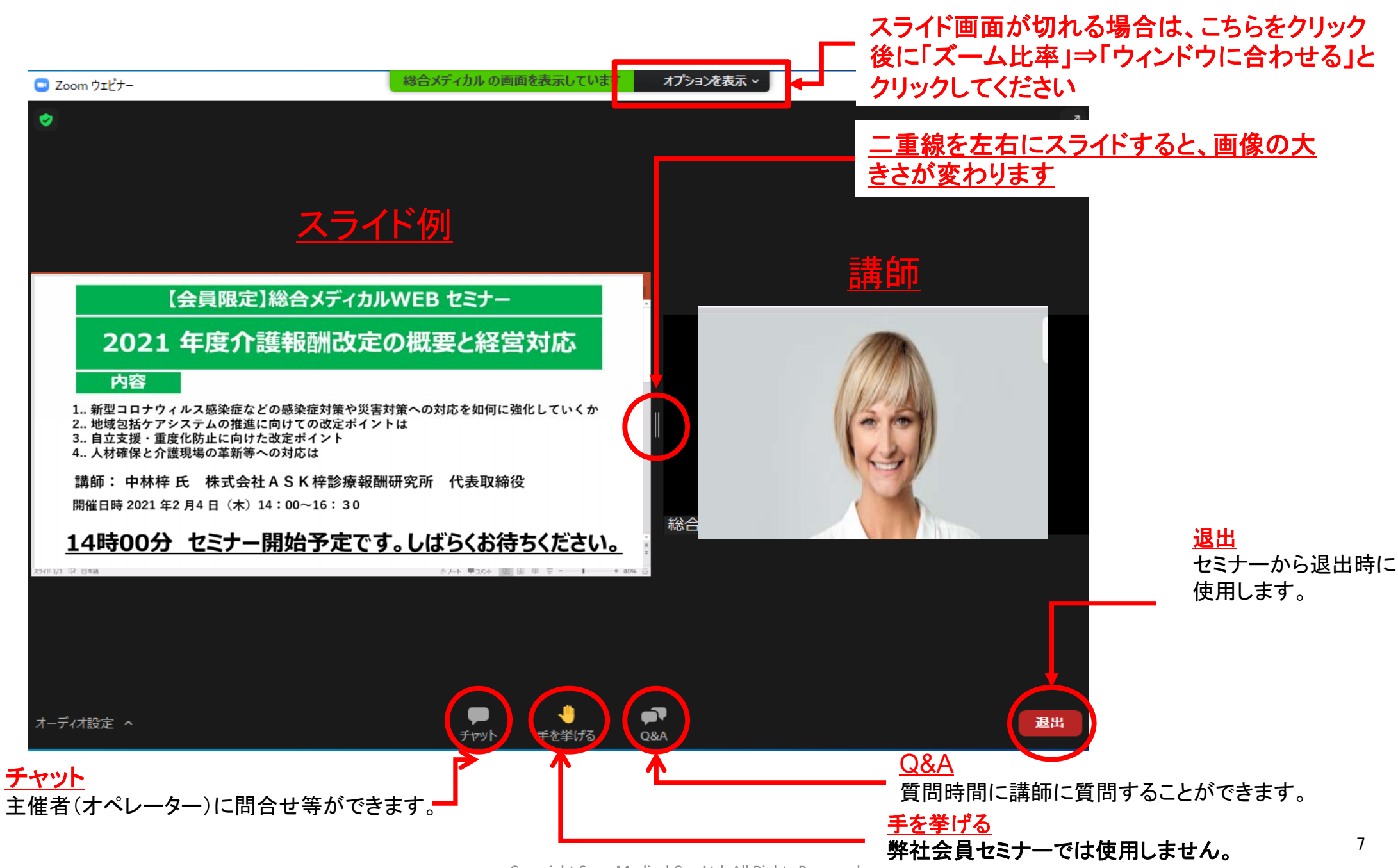

Copyright Sogo Medical Co., Ltd. All Rights Reserved.

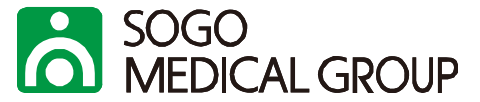

### <u>セミナー開催中、主催者やオペレーターにチャットで連絡することができます。</u> 連絡が必要な場合は、「チャット」からご連絡ください。

| 💷 Zoom Web セミナー チャット | -    |   | × |
|----------------------|------|---|---|
| 自分からすべてのパネリスト:       |      |   |   |
|                      |      |   |   |
|                      |      |   |   |
|                      |      |   |   |
|                      |      |   |   |
|                      |      |   |   |
|                      |      |   |   |
|                      |      |   |   |
| 送信先: すべてのパネリスト ~     |      |   |   |
| あなたのテキストはパネリストのみが表示  | 可能です | Ţ |   |
|                      |      |   |   |

7. 講師に質問する

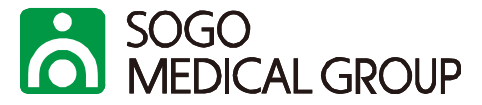

講演後、質問時間がある場合には講師にQ&Aを使って質問することができます。

ご質問の内容を講師が確認し、口頭で回答していただきます。

なお、弊社セミナーにおきましては参加者の方が画像や音声を出して質問することができませんので、ご了 承ください。

講演時間内にご質問できなかった場合はアンケートにご記入いただきますと、後日講師にご回答いただき ご連絡差し上げますが、回答までにお時間を要する場合がございますので、ご了承ください。

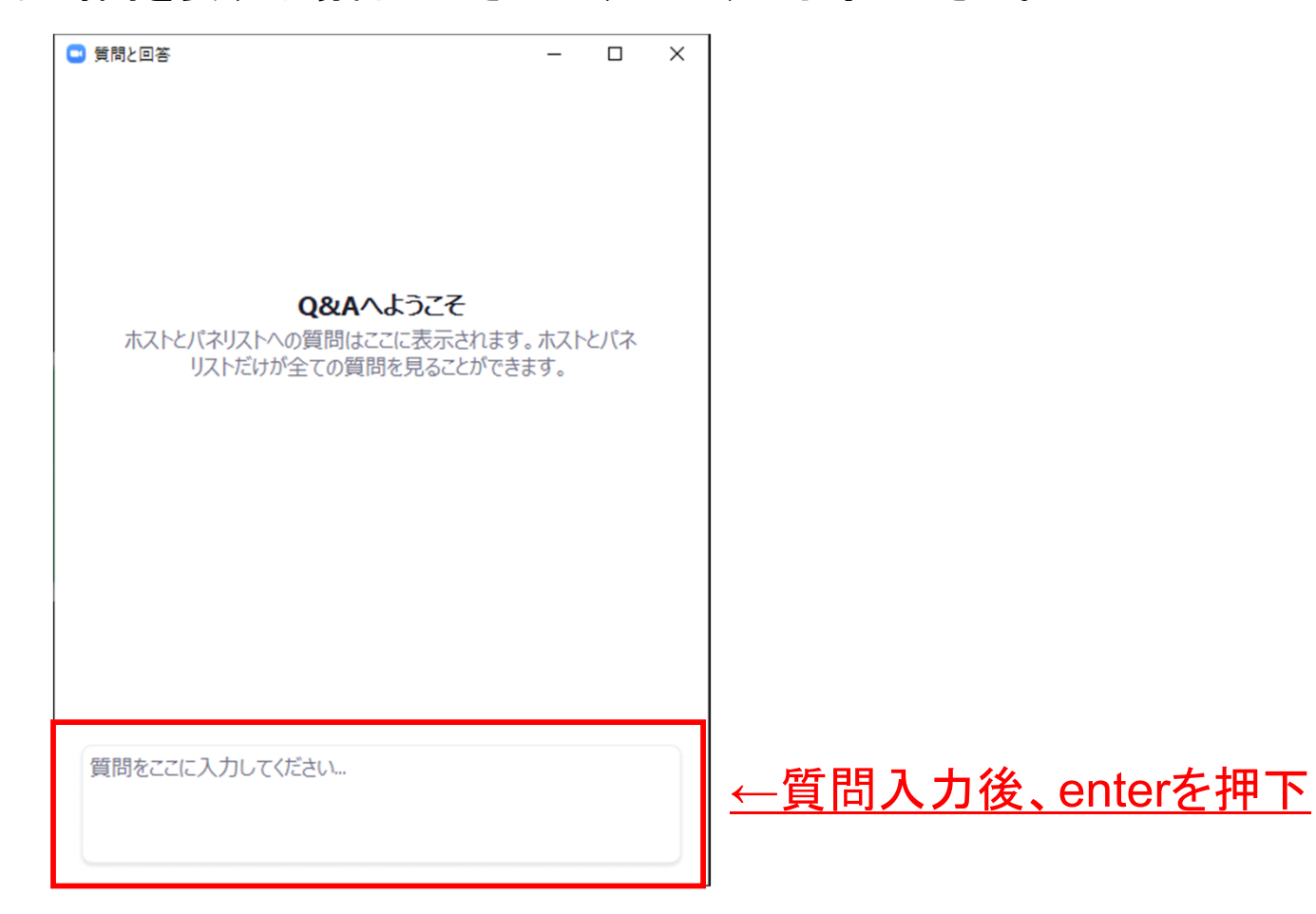

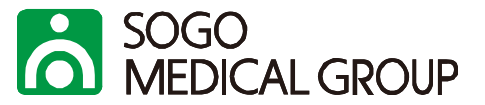

#### 事前にお届けするメールに、レジュメダウンロード用のホームページアドレスが記載されていま す。該当テーマのレジュメが掲載されていますので、レジュメを取得してください。

平素より大変お世話になっております。このたびは弊社 Web セミナーにお申し込みいただき、誠にありがとうございます。

セミナー開催日程が近づいてまいりましたので、ご参加用のURL をご送付させていただきます。

【開催セミナー概要】

開催日時:2021年5月12日(水)14:00~16:00

テーマ: 2024 年ー「医師の働き方改革」に向けた労務課題とは~今こそ求められる時間外労働上限規制に向けた"労働時間管理"と医師業務の軽減化対策~

講師:社会保険労務士事務所 インターフェイス 代表 有江 幹泰氏

下記のURL をクリックしていただき、セミナーにご参加ください。 ※ID・パスワード等は不要ですので、URL をクリックするのみでご参加いただけます。 https://zoom.us/j/94313859836?pwd=eVIWRkILOG×Ya245S2daYjJKd3p10T09

(ご連絡)

・当日は、開催時間30分前より接続可能となります。

・当日のレジュメは下記に掲載しております。マニュアルも併せて掲載しておりますので、事前にご確認ください。

https://area34.smp.ne.jp/area/switch/00002G0002c2E8HvhI/resumeURL  $\leftarrow 7$ リック

・マニュアルに記載の通り、Zoomのログイン時には、お名前に会員番号(非会員の方は、代表電話番号を市外局番よりご入力ください。)、メールアドレスはお申込みいただいた際のメールアドレスを

#### <u>セミナー当日はアクセスが集中し、一時的にダウンロードできなくなる可能性がありますので、できるだ</u> <u>け事前にダウンロードをお願いいたします。</u>また、ダウンロードできない場合は、下記の方法をお試しく ださい。

・レジュメを右クリックし、「対象をファイルに保存」から一度保存する。

- ・上画面の「詳細を見る」をクリック後に表示される画面内にある「レジュメ」をクリックする。
- どちらもダメな場合は、少し時間をおいてからダウンロードしてみてください。

8-2. レジュメをダウンロードする。(任意)

SOGO MEDICAL GROUP

レジュメの容量が大きい場合、混雑をさけるために他サイトからレジュメをダウンロードしていただ くことがあります。「レジュメ」を表示されるパスワードとリンクから、ダウンロードしてください。

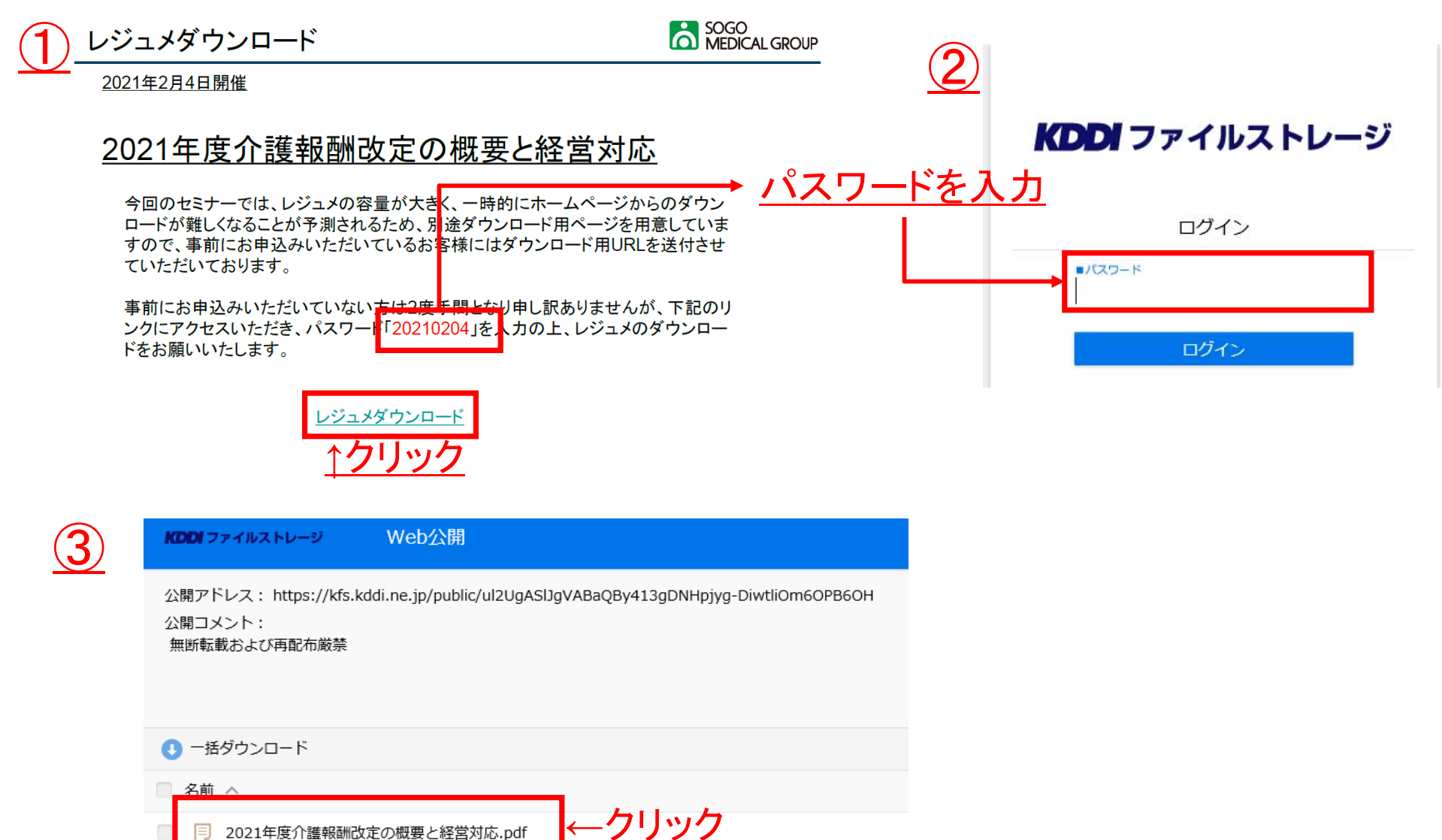

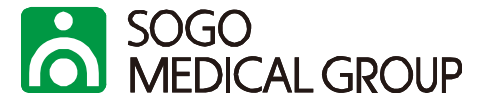

#### 1. パソコンやデバイスのスピーカーがミュートになっていないか、ご確認ください

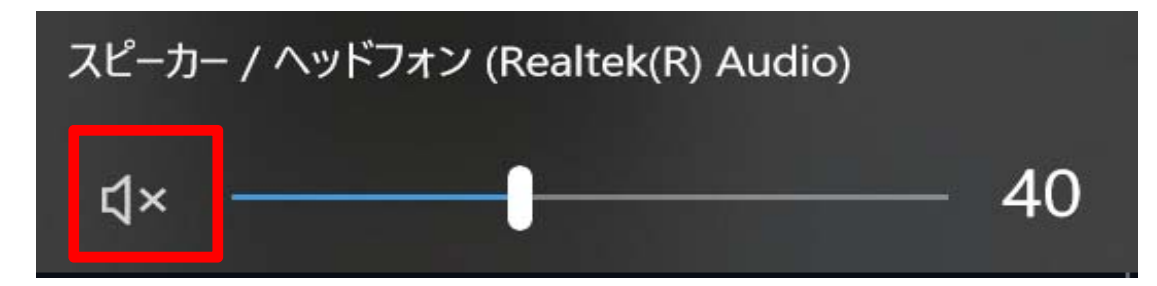

<u>上記の方法で解決しない場合はイヤホン接続をお試しいただくか、一旦退出後に再度接続、または</u> PCの再起動などをお試しください。

# 10. アンケートに回答する(質問する)

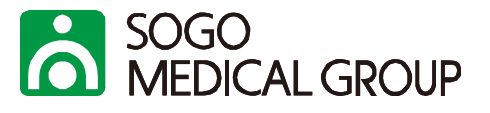

セミナー終了後、退出されると下記のような画面が表示されます。「続行」をクリックしていただき、 アンケートにお進みください。講師に質問がある方はアンケートからご質問いただくことも可能で すが、回答までにお時間をいただく場合がございますので、ご了承ください。

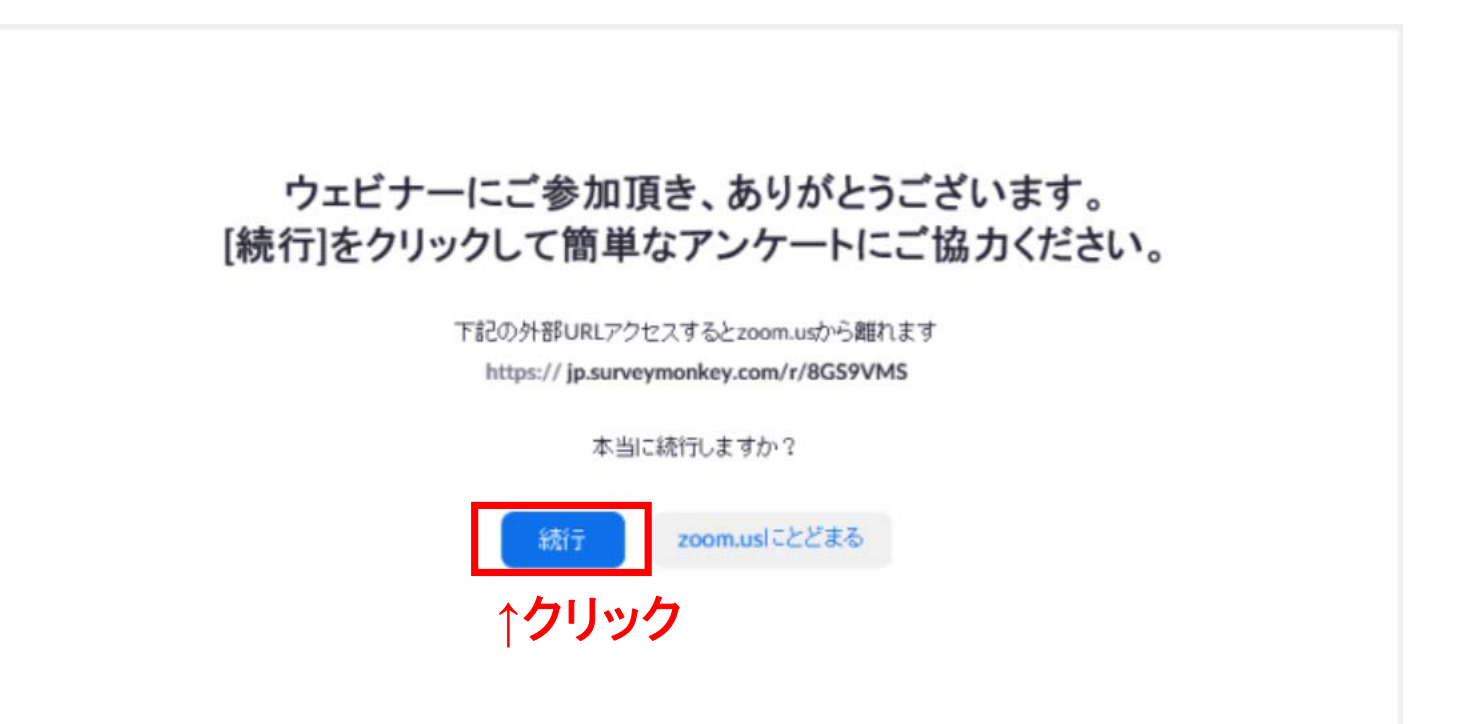

アンケートには質問記入欄を設けておりますが、アンケートに質問を記入された場合は回答を正確にお返しするため、 <u>設問14に医療機関名、ご役職、お名前をご記入いただき、設問15に回答返信希望先メールアドレスをご記入ください。</u> ※メールアドレスは、セミナーお申込み時のメールアドレス(Zoomログイン時に入力のもの)と異なっても結構です。) ご質問がない方も、差し支えなければお名前をご記入願います。

## 11-1. (参考)動画配信を視聴する①

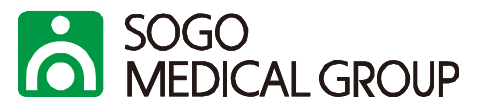

Webセミナーにおきましては、講師の了承を得ることができた場合、セミナー終了後に一定期間の動画配信を行います。視聴方法については、以下をご確認ください。

①サクシード会員専用ホームページ(<u>https://succeed-members.sogo-medical.co.jp</u>)にログイン する。

②画面右上よりログインID、パスワードを入力いただき、ログイン

| サクシ          | ードメンバーズ会員ログイン                    |
|--------------|----------------------------------|
| ログイン         | ם                                |
| バスワー         | н.                               |
|              | 次回から入力を省略□                       |
|              | ログイン >                           |
| > <u>IDを</u> | <u> お忘れの方</u> <u>パスワードをお忘れの方</u> |

# 11-2. (参考)動画配信を視聴する②

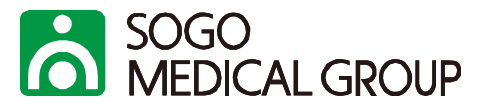

### ③ページ下部の「Special.03 会員セミナー」の画像をクリック

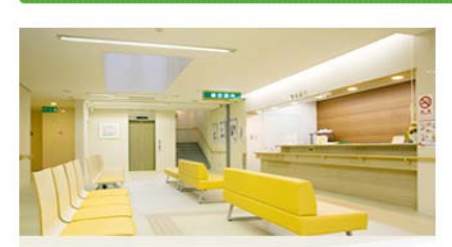

#### Special.01 経営相談

診療時の実務的な問題や経営面での課題な ど、ちょっとした疑問から深刻な悩みま で、あらゆるレベルのご相談にお答えしま

す。

特典一覧

#### Special.02

医業経営情報の提供 経営情報誌「Hint」(隔月発行)、 「Hint-point」(隔週)、「メディカル ウェーブ」(火・金)、ドクター向け情報 誌「DtoD」(季刊発行)等の情報サービ スです。

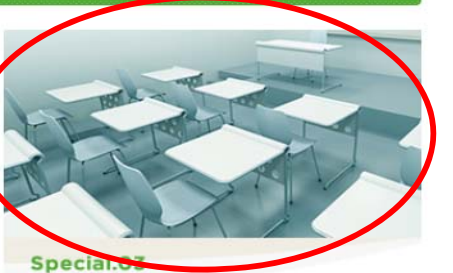

会員セミナー 皆さまのお役に立つ内容の各種セミナー・ 研修会を、年100回以上、全国各地で開催 しています。

#### ④ページ中央の「会員セミナー動画配信のご案内」をクリック

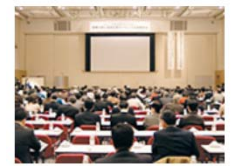

会員ヤミナー申し込み

開催予定のセミナーをご案内しています。 詳細内容をご確認のうえ、参加ご希望の方はお申し込みフォームよりご登録をお願いします。 会員セミナー申し込み

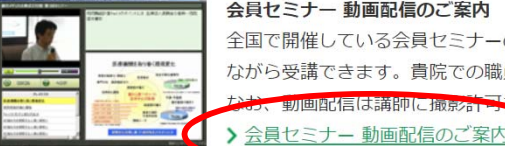

会員セミナー 動画配信のご案内

全国で開催している会員セミナーの動画配信をしています。実際のセミナーと同じように、資料を見 ながら受講できます。貴院での職員研修などにお役立てください。 をいただいたセミナーのみおこないます。

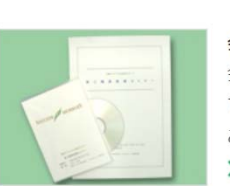

#### 会員セミナー DVDのご案内

会員セミナーに参加できなかった会員のために、収録したDVDを会員価格でご提供いたします。貴院 での職員研修などにお役立てください。なお、セミナーによっては、DVDのご案内ができない場合も ございます。詳しくは随時ホームページでご案内しています。 > 会員セミナー DVDのご案内

# 11-3. (参考)動画配信を視聴する③

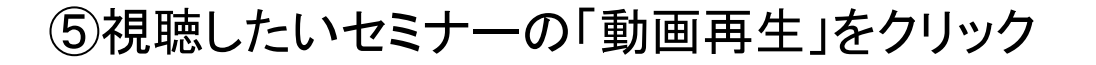

- > 動画配信中:右の「動画再牛」をクリックして、動画を ご視聴ください。(配信期間:2021年11月29日~ 2021年12月28日) 配信期間終了後は、DVDでの販売 (2,200円(税込)/枚)が可能です。 ※PCのみ閲覧可、モダンブラウザ (Google Chrome、Microsoft Edge等)をご利用ください。 総合メディカルWebセミナー【2021年10月13日開 催】14:00~16:00 テーマ:多角度から見る運用と増収対策~チーム医療と 連携ネットワーク~
- ・「レジュメ」から、レジュメのダウンロードが可能です。
- ・視聴にあたっては、モダンブラウザ(Google Chrome、Microsoft Edge等)をご利用ください。 ・配信期間終了後は、DVDでの販売のみご対応させていただきます。価格:2,200円(税込)/枚

※こちらのページ内に配信期間の記載がない場合は動画配信がございませんので、ご了承ください。

16

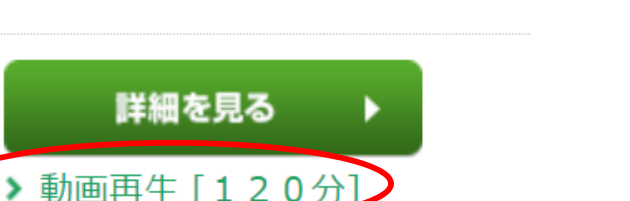

詳細を見る

▶ レジュメ [PDF・137KB]

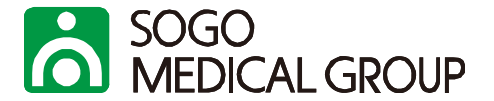